## **Annual Compliance Audit Reporting Process Flow**

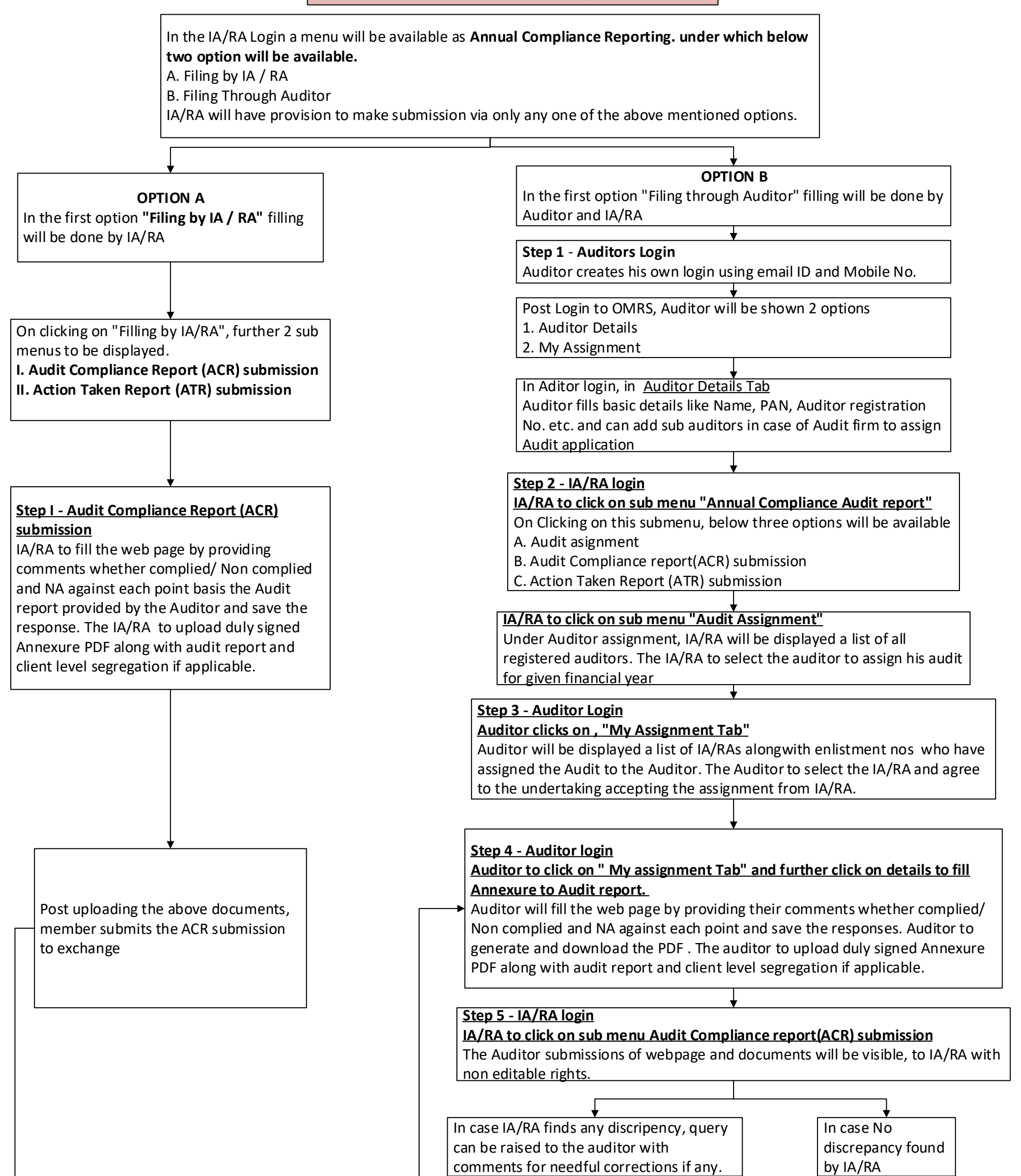

## Step 6A - Auditor login In case any query has been raised

by IA/RA in previous step, then Auditor to follow Step 4 Step 6B - IA/RA login If no discrepency found by IA/RA, duly signed documents can be submitted to the Exchange.

IA/RA login
Member will submit Action Taken report submission
All the non compliance points reported in ACR Annexure will be available in ATR submission to provide management commnets.
IA/RA to provide comments against each non compliance point and IA/RA to generate and download the ATR PDF . Duly signed ATR on letter head to be uploaded by IA/RA.

Exchange receives the ACR and ATR submission.